# **Doc2Mail** digital post – miniguide

### Forsendelse af individuelle breve fra Acadre/Word via dynamictemplate

Post sendes ved hjælp af CPR/CVR nr. til borgerens eller virksomhedens digitale postkasse. Al post sendes som søgbar PDF i A4 format.

Hvis breve oprettes i Acadre og modtageren er part på sagen, er der mulighed for at overføre CPR-nr / CVR-nr. ved hjælp af brevskabelonen.

 Forsendelser
 Gennemse
 Vis
 Udvikler
 Acadre
 dynamictemplate

 OneTooX
 Forsendelses-bilag
 Online
 Info

 Forsendelse
 Status
 Status

Når brevet er klar til udskrift/forsendelse vælges fanen dynamictemplate. Klik på Send dokument

Dialogboksen for doc2mail åbnes og klargør til forsendelse.

| )) Doc2Mail KMD - | 0580_N-201-aabenraa_1 |             |                |              | _ 🗆 × |
|-------------------|-----------------------|-------------|----------------|--------------|-------|
| Forsendelse       | Forsendelsesliste     | Gemte bilag | Indstillinger  | Om Doc2Mail  |       |
|                   |                       |             |                |              |       |
|                   |                       |             |                |              |       |
|                   |                       |             |                |              |       |
|                   |                       |             |                |              |       |
|                   |                       |             |                |              |       |
|                   |                       |             |                |              |       |
|                   |                       |             |                |              |       |
|                   |                       |             |                |              |       |
|                   |                       |             |                |              |       |
|                   |                       |             |                |              |       |
|                   |                       |             |                |              |       |
|                   |                       |             |                |              |       |
|                   |                       | Overfø      | rer dokumentet | til Doc2Mail |       |
|                   |                       |             |                |              |       |
|                   |                       |             |                |              |       |
|                   |                       |             |                |              |       |
|                   |                       |             |                |              |       |

Side 1/5

#### Dialogboks

| Doc2Mail KMD - 05                                                | 80 N-201-33boor                                                            | aa 1                                                           |                                                                    |            |                                                                                                    |  |  |  |  |  |
|------------------------------------------------------------------|----------------------------------------------------------------------------|----------------------------------------------------------------|--------------------------------------------------------------------|------------|----------------------------------------------------------------------------------------------------|--|--|--|--|--|
| Forsendelse                                                      | Forsendelseslist                                                           | e Gemte bila                                                   | g Indstillinger                                                    | Om Do      | pc2Mail                                                                                                    |  |  |  |  |  |
| Dokumenttype:                                                    | Alm br                                                                     | ev duplex S/H                                                  |                                                                    |            |                                                                                                    |  |  |  |  |  |
| Afleveringssted                                                  | : Forsøg                                                                   | ı først Digital post,                                          | ellers fjernprint                                                  |            | V                                                                                                    |  |  |  |  |  |
| Tilføj returadres                                                | se 🗹                                                                       | Land: Danmar                                                   | k 🔽 I                                                              | vrioritet: | B - Brevet                                                                                                    |  |  |  |  |  |
| Personnr./CVR:                                                   |                                                                            | 1 P-Nummer                                                     |                                                                    |            |                                                                                                    |  |  |  |  |  |
| Dokumenttitel:                                                   | Brev fra                                                                   | Brev fra Aabenraa Kommune                                      |                                                                    |            |                                                                                                    |  |  |  |  |  |
| Svarpostkasse:                                                   | Post til                                                                   | Post til Aabenraa                                              |                                                                    |            |                                                                                                    |  |  |  |  |  |
| Svaremne:                                                        | Standa                                                                     | ırd                                                            |                                                                    |            | $\checkmark$                                                                                                    |  |  |  |  |  |
| Arkivér                                                          |                                                                            |                                                                |                                                                    |            |                                                                                                    |  |  |  |  |  |
| Brev fra Aa<br>4 sider i dok<br>Din forsender<br>klikke eller tr | abenraa Komr<br>sumentet (2 ark<br>lse har ingen bii<br>sække, eller tilfø | nune<br>, 193 KB)<br>lag. Tilføj bilag fr<br>j bilag fra Windo | POST<br>PP<br>5,65 kr.<br>Ta bilagsbakken ved<br>tws ved at trække | ark        | Bilagsbakke          Klik eller træk for at tilføje til forsendelsen            ←          ←          Kontakthieraki Eboks         ←          ←          Ny version af sikker post funktioner |  |  |  |  |  |
| aem nerdi.                                                       | iles Ma                                                                    | - <b>f</b> amou da la s                                        | field                                                              |            |                                                                                                    |  |  |  |  |  |

#### Brev sendt som digital post:

Når modtageren er valgt fra Acadre Kontakter overføres CPR/CVR automatisk til doc2mail. Man kan også taste direkte i feltet, hvorefter navn vises ovenfor til kontrol af at man har indtastet korrekt CPR/CVR.

|                | Schneider,Hans Henrik Lerbæk |
|----------------|------------------------------|
| Personnr./CVR: | 251065                       |
| Dokumenttitel: | Brev fra Aabenraa Kommune    |
| Svarpostkasse: | Post til Aabenraa            |

#### Brev som fjernprint:

Hvis modtageren ikke har en digital postkasse udskrives og sendes brevet af KMD (det fremgår af portoen).

#### **HUSK** at alle breve som standard sendes som Alm brev duplex S/H.

Undtaget er breve hvor forståel-

| Dokumenttype:    | Alm brev duplex S/H                                             |  |  |  |  |
|------------------|-----------------------------------------------------------------|--|--|--|--|
|                  | Alm brev duplex S/H                                             |  |  |  |  |
| Afleveringssted: | Alm brev simplex S/H<br>Brev duplex Farve<br>Brev simplex Farve |  |  |  |  |
|                  | KMD OPUS HR1<br>OPERA ALMBREV<br>TABULEX1                       |  |  |  |  |

sen af indholdet er afhængig af, at det modtages i farver, f.eks. kortbilag eller andet med farvelagte signaturer.

#### Brev til udlandet:

Vælg land i rullemenuen – det er også muligt at søge/skrive i feltet.

#### **Oplysning om porto:**

Hvis modtageren har en digital postkasse kan dette ses på oplysningen om hvad portoen er.

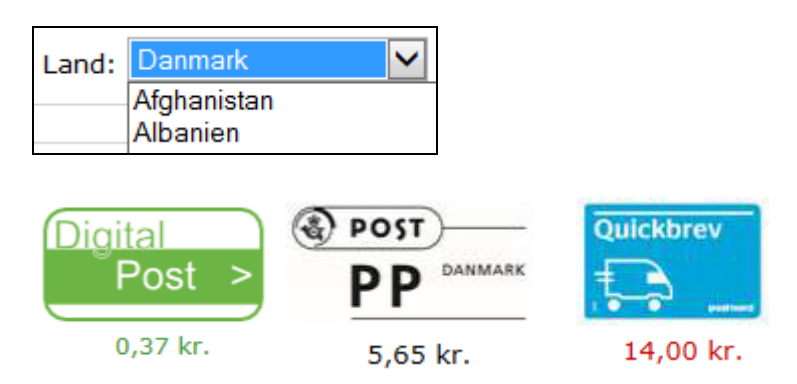

## Tilknytning af bilag fra Acadre

Bilag tilknyttes når udskriftsprocessen er startet.

Når der skal tilknyttes bilag fra Acadre er det enkleste at vælge *doc2mail som standardprinter:* 

- Forlad udskriftsbilledet åbent
- Vælg doc2mail som standardprinter
- Find bilagene i Acadre
- Højreklik og vælg udskriv

Dokumentet omdannes til PDF og lægges i bilagsbakken i doc2mail

Bilagene føjes til brevet ved klik på den grønne pil

Tilknyttede bilag kan omdøbes, brug højreklik

**OBS:** Bilag gemt i doc2mail opdateres ikke i bilagsarkivet og du er selv ansvarlig for ajourføring.

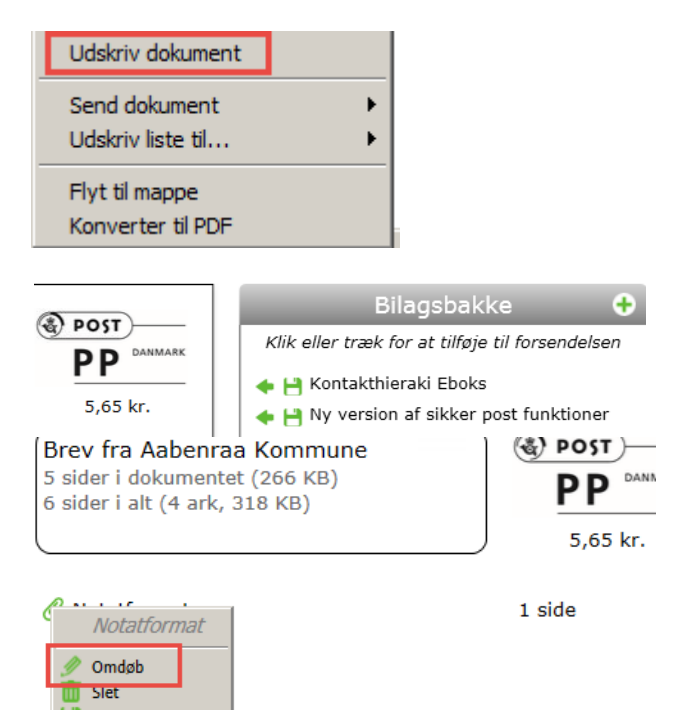

## Tilknytning af bilag fra stifinder (drev/mappe)

Klik på det grønne kryds

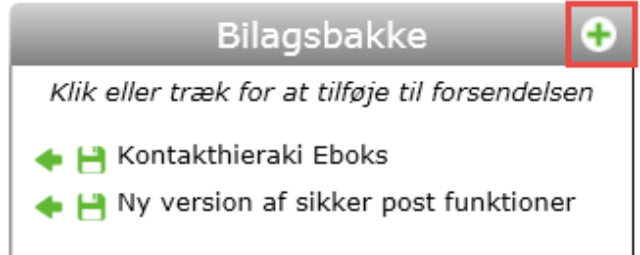

Søgevindue åbnes – find dokument og klik på åben

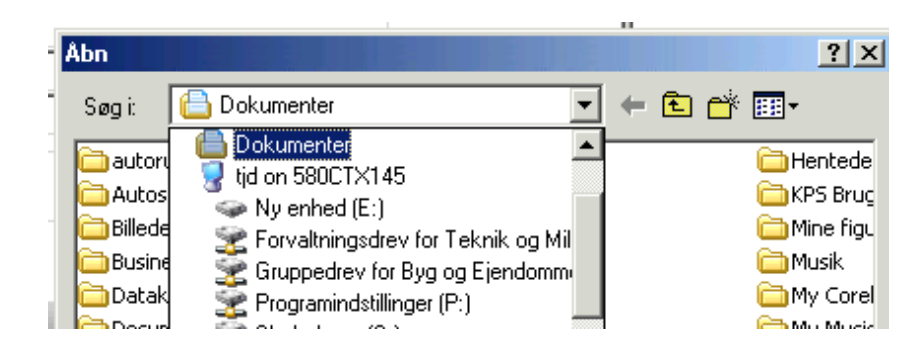

Forsendelse via Udskriv (manuel indtastning af modtager-data)

Vælg udskriftsmenu / Ctrl+P og vælg doc2mail som printer

| I | Udskriv           |                                             |  |  |  |  |  |  |
|---|-------------------|---------------------------------------------|--|--|--|--|--|--|
|   |                   |                                             |  |  |  |  |  |  |
|   | Pri <u>n</u> ter: | doc2mail                                    |  |  |  |  |  |  |
|   | Konier            | \\580PRT004\1018-Kopicenter-Underetagen     |  |  |  |  |  |  |
| 1 | Kopici.           | \\580PRT005.aabenraa.local\1018-Kopicentei  |  |  |  |  |  |  |
|   | Sider, de         | 1040-Digitalisering on 580PRT001.aabenraa.k |  |  |  |  |  |  |
|   | ● <u>A</u> lle    | CutePDF Writer                              |  |  |  |  |  |  |
|   | O Aktu            | doc2mail                                    |  |  |  |  |  |  |
|   |                   | Microsoft XPS Document Writer               |  |  |  |  |  |  |
|   | O S <u>i</u> der  | PDF24 Fax                                   |  |  |  |  |  |  |
|   | ► Flere           | PDF24 PDF                                   |  |  |  |  |  |  |
|   |                   | PDFCreator                                  |  |  |  |  |  |  |

HUSK at journalisere alle bilag

fra Stifinder på sagen!

Doc2mail dialogboksen åbnes. Indtast CPR/CVR og send brevet. Opsætning af forsendelse og tilknytning af bilag er beskrevet på side 2 og 3.

**HUSK** at gennemse brevet før det sendes - benyt 'Vis forsendelse'

| Brev fra Aabenraa<br>2 sider i dokumentet (                         |                                                         |                                           |  |  |
|---------------------------------------------------------------------|---------------------------------------------------------|-------------------------------------------|--|--|
|                                                                     |                                                         | 5,65 kr.                                  |  |  |
| Din forsendelse har ing<br>klikke eller trække, elle<br>dem hertil. | en bilag. Tilføj bilag fra<br>er tilføj bilag fra Windo | a bilagsbakken ved at<br>ws ved at trække |  |  |
| Hent bilag                                                          | Vis forsendelse                                         | Send                                      |  |  |

Hvis der er fejl i brevets tekst eller opsætning vender du tilbage til brevet ved at klikke på krydset og svare OK til at lukke.

Fremgangsmåden benyttes uanset om brevet sendes/udskrives fra Acadre, Word, Diaform+ eller andet program.

#### 

#### **Oversigt over egne forsendelser**

Forsendelsesliste tilgås via ikon på dit skrivebord

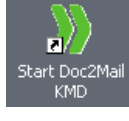

# Bemærk:

Fanen Forsendelse er blank

| Doc2Mail Ki | 4D - 05 | 80_N-20 | )1-aabenraa_ | _1    |            |               |            |          |              |     |              |              | _ 🗆 ×    |
|-------------|---------|---------|--------------|-------|------------|---------------|------------|----------|--------------|-----|--------------|--------------|----------|
| Forsendels  | e       | Forsend | delsesliste  | Ge    | mte bilag  | Indstil       | linger 🛛 🤇 | Om E     | Doc2Mail     |     |              |              |          |
| Søg cpr/    | cvr     | Þ       | Vælg dato    | •     | Nulstil    | Søg           | Ekspor     | rtér     |              |     |              | ÷            |          |
| JobId       |         | Afleve  | eret         | Titel |            |               |            | Afsender | Modtag       | ger | Afleveringss | ted 🔺        |          |
| 53310989    | 26-1    | 0-2016  | 13:23:55     | Brev  | fra Aaber  | nraa Komm     | nune       |          | AABENRAA\hhs |     |              | Digital post |          |
| 53286591    | 26-10   | 0-2016  | 10:51:44     | Brev  | fra Aaber  | nraa Komm     | nune       |          | AABENRAA\hhs |     |              | Digital post | 4        |
| 53278260    | 26-10   | 0-2016  | 10:14:11     | Brev  | fra Aaber  | nraa Komm     | nune       |          | AABENRAA\hhs |     |              | Digital post | 4        |
| 53221506    | 25-10   | 0-2016  | 13:53:46     | Brev  | fra Aaber  | nraa Komm     | nune       |          | AABENRAA\hhs |     |              | Digital post |          |
| 53205445    | 25-10   | 0-2016  | 12:44:23     | Testf | orsendels  | e             |            |          | AABENRAA\hhs |     |              | Digital post |          |
| 53130285    | 24-10   | 0-2016  | 13:41:24     | Brev  | fra Aaber  | nraa Komm     | nune       |          | AABENRAA\hhs |     |              | Digital post | 4        |
| 53128760    | 24-10   | 0-2016  | 13:34:49     | Brev  | fra Aaber  | nraa Komm     | nune       |          | AABENRAA\hhs |     |              | Digital post | 4        |
| 48868552    | 17-08   | 8-2016  | 08:52:57     | Test  | af svar    |               |            |          | AABENRAA\hhs |     |              | Digital post | 4        |
| 46707531    | 30-06   | 5-2016  | 10:24:10     | Brev  | fra Aaber  | nraa Komm     | nune       |          | AABENRAA\hhs |     |              | Digital post | 4        |
| 46705295    | 30-06   | 5-2016  | 10:06:21     | Test  | ag D2M     |               |            |          | AABENRAA\hhs |     |              | Digital post |          |
| 44896716    | 02-06   | 5-2016  | 07:46:04     | Brev  | fra Aaber  | nraa Komm     | une        |          | AABENRAA\hhs |     |              | Digital post |          |
| 44828205    | 01-06   | 5-2016  | 11:44:37     | Brev  | fra Aaber  | nraa Komm     | nune       |          | AABENRAA\hhs |     |              | Digital post | 4        |
| 43248800    | 04-0    | 5-2016  | 08:44:13     | Teste | er doc2ma  | ail afleverir | g          |          | AABENRAA\hhs |     |              | Digital post | 4        |
| 41088821    | 23-03   | 3-2016  | 12:29:59     | Brev  | fra Aaber  | nraa Komm     | nune       |          | AABENRAA\hhs |     |              | Digital post |          |
| 39006730    | 17-02   | 2-2016  | 08:42:06     | Doku  | Dokument2  |               |            |          | AABENRAA\hhs |     |              | Digital post |          |
| 38980899    | 16-02   | 2-2016  | 13:26:31     | Test  | af xbox fe | ejl           |            |          | AABENRAA\hhs |     |              | Digital post |          |
| 38980777    | 16-02   | 2-2016  | 13:25:30     | Brev  | fra Aaber  | nraa Komm     | nune       |          | AABENRAA\hhs |     |              | Digital post |          |
| 38963062    | 16-02   | 2-2016  | 11:09:27     | Brev  | fra Aaber  | nraa Komm     | une        |          | AABENRAA\hhs |     |              | Digital post | 4        |
| 37644669    | 25-0    | 1-2016  | 10:56:38     | Test  | Brev fra A | abenraa K     | ommune     |          | AABENRAA\hhs |     |              | Digital post |          |
| 35964958    | 17-12   | 2-2015  | 12:23:07     | Test  | 2          |               |            |          | AABENRAA\hhs |     |              | Digital post |          |
| 35964893    | 17-12   | 2-2015  | 12:22:30     | Test  |            |               |            |          | AABENRAA\hhs |     |              | Digital post |          |
| 34032793    | 11-1    | 1-2015  | 14-15-55     | Testf | let        |               |            |          | ΔΔRENRΔΔ\hhs |     |              | Massenrint   | • • •    |
| Enkeltfors  | endel   | se 533  | 310989       |       |            |               |            |          |              |     |              |              | <u> </u> |
| Dokumentt   | itel    | Brev f  | fra Aabenra  | a Kor | nmune      |               |            |          |              |     |              |              |          |
| Modtager:   |         | 2.011   |              |       | P-Numr     | ner:          |            |          |              |     |              |              |          |
| Tidspunkt   |         | 26-10   | -2016 13:    | 23:55 | Status     |               | Leveret    |          |              |     |              |              |          |
| Afleverings | sted    | Digita  | l post       |       | Postpric   | ritet/land    | -          |          |              |     |              | Vis Dokur    | nent     |
| Sider/ark:  |         | 17/9    | poor         |       | Filstørre  | lse:          | 104 KB     |          |              |     |              |              |          |
| Arkivering: |         | Nej     |              |       | Dokume     | enttype:      | Alm brev   | v dup    | plex S/H     |     |              | Slet Doku    | ment     |